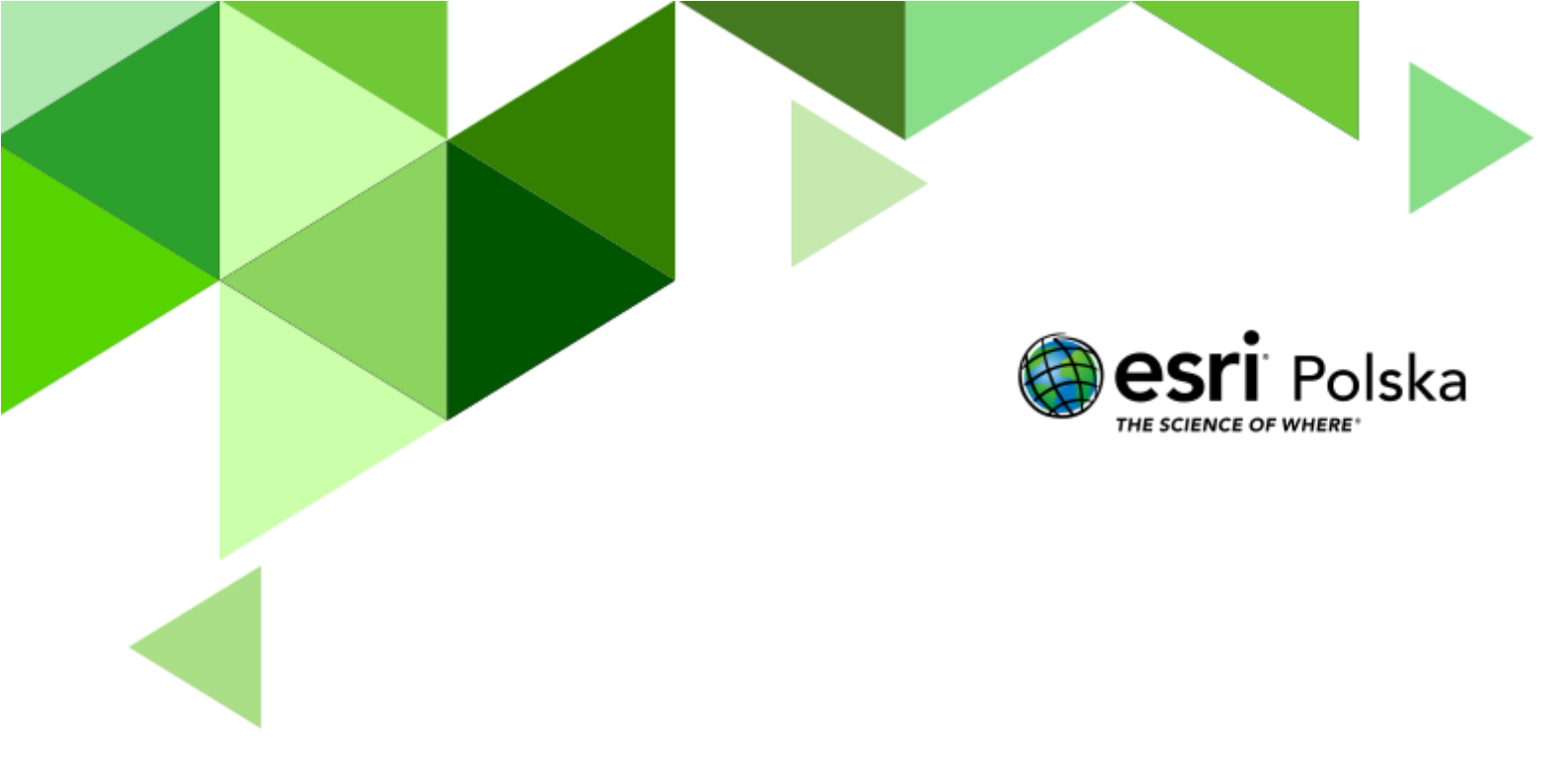

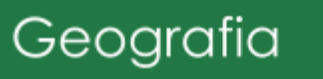

#### Narzędzia: ArcGIS Online

Materiały (dane): Dostarczone wraz z lekcją w serwisie ArcGIS Online

**Cel:** Uświadomienie problemu nierównej dystrybucji wody pitnej na świecie; ukazanie sposobów walki z problemami zaopatrzenia w wodę w różnych regionach świata.

#### Źródła:

- 1. ESRI data&maps
- 2. Zintegrowana Platforma Edukacyjna Strefy klimatyczne świata
- 3. Zintegrowana Platforma Edukacyjna <u>Rozmieszczenie ludności na świecie</u>
- 4. T. Rachwał oraz W.Kilar 2022, "Oblicza geografii 2", *II Ludność i osadnictwo*, Podręcznik Nowa Era
- 5. Przyroda pustyni
- 6. <u>Poziom stresu wodnego</u>

#### 1. Wstęp

Rosnąca liczba ludności na świecie powoduje, iż potrzeba większych zasobów żywności. Produkcja rolna wiąże się z koniecznością wykorzystywania wody do nawadniania upraw. Rosnące średnie roczne temperatury powietrza wynikające ze zmiany klimatu oraz wzmożona erozja gleb wynikająca z niewłaściwego użytkowania ziemi przyspieszają natomiast pustynnienie coraz większych obszarów na Ziemi. Według raportu *International Food Policy Research Institute* do 2050 r. więcej niż połowa populacji na świecie będzie zagrożona ograniczeniem dostępu do wody pitnej. Jest to jeden z najpoważniejszych problemów przed którym stoi obecnie ludzkość. Nie może więc dziwić fakt, iż powstają coraz nowe pomysły na bardziej zrównoważone korzystanie z zasobów wody.

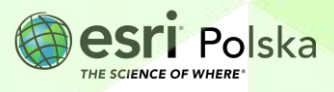

#### 2. Zadania

- 1. Zaloguj się do swojego konta z subskrypcją ArcGIS Online Logowanie na koncie.
- 2. Utwórz nową mapę wybierając opcję Mapa z górnego panelu.

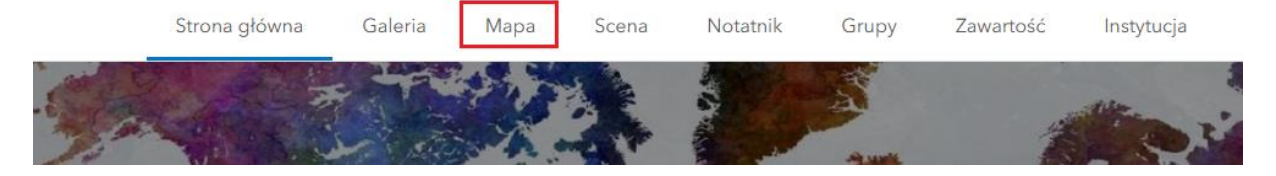

**3.** Dodaj warstwy do mapy. W razie potrzeby, jeśli okno nie jest już wyświetlone, wybierz opcję *Warstwy* z lewego panelu bocznego.

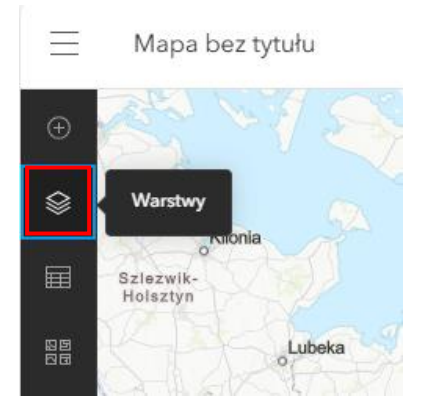

Następnie wybierz opcję Dodaj.

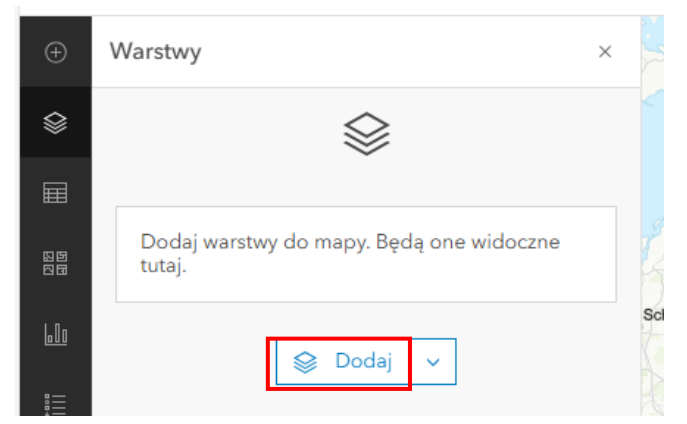

Jako źródło pochodzenia warstwy wybierz Living Atlas. W polu wyszukiwania wpisz World Distance to Water. Następnie przy prawidłowej warstwie kliknij +Dodaj. W ten sam sposób dodaj warstwę WorldPop Population Cohorts 2000-2020 1 km z zasobów Living Atlas.

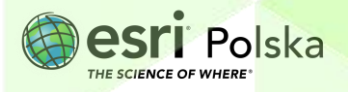

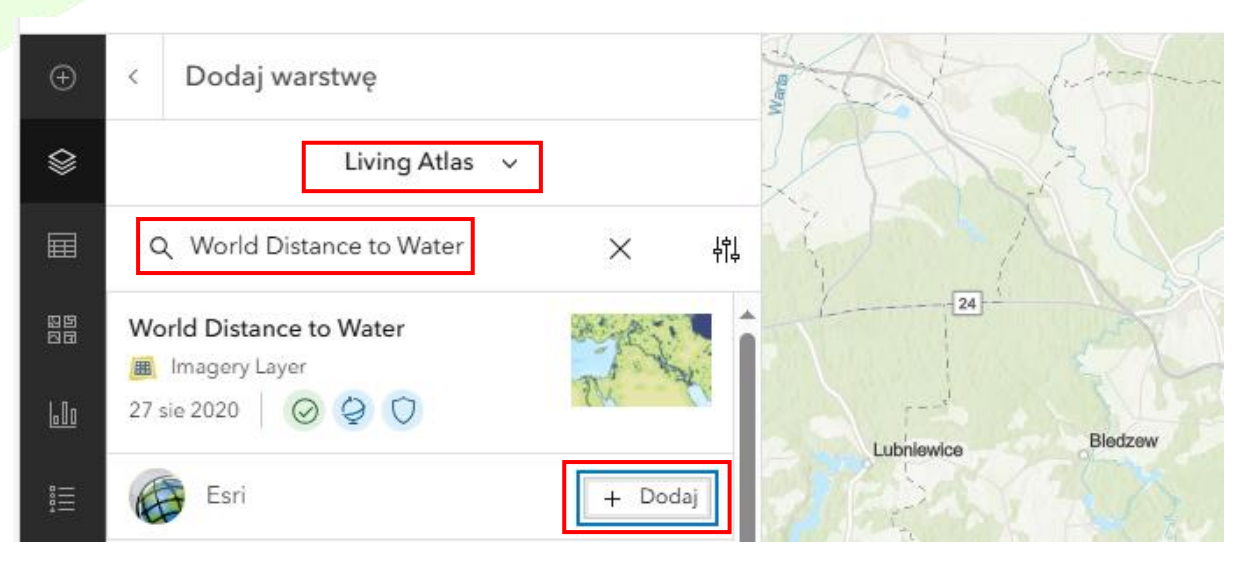

Zmień źródło pochodzenia warstwy na ArcGIS Online. W polu wyszukiwania wpisz World Cities. Następnie przy prawidłowej warstwie kliknij +Dodaj.

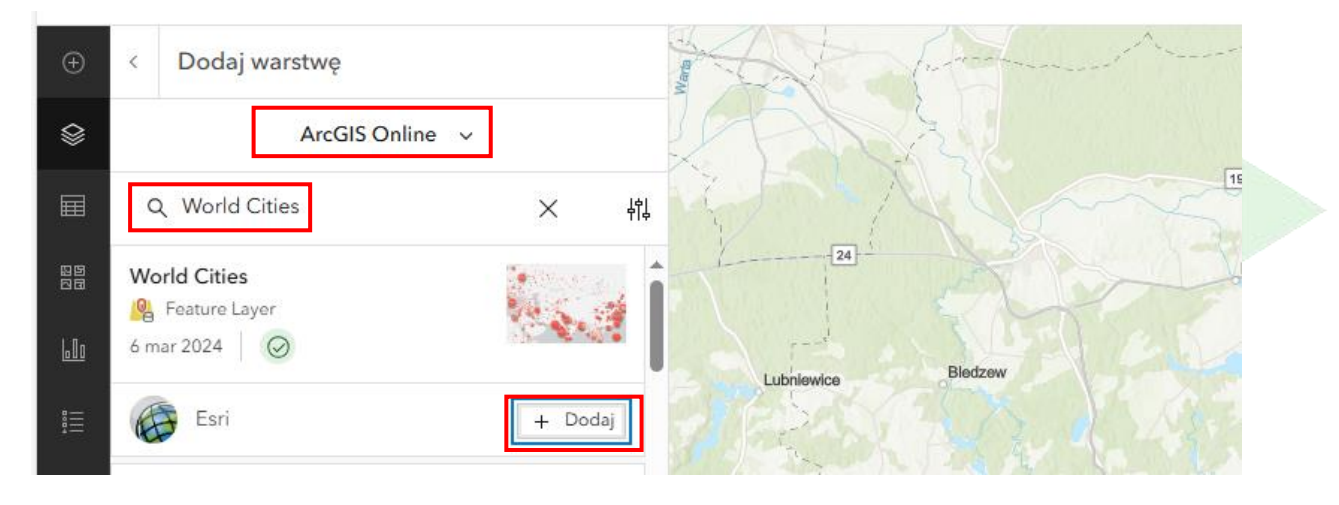

Powróć do widoku warstw.

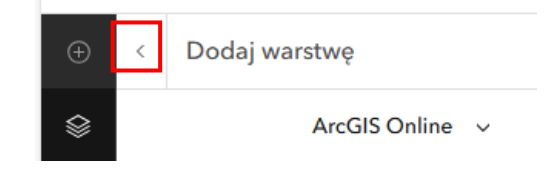

Sprawdź, czy warstwy które widzisz zgadzają się z poniższym zrzutem.

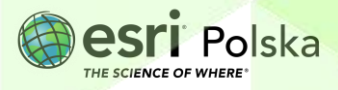

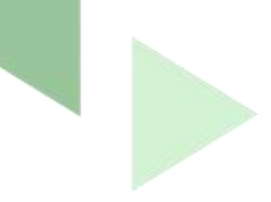

|     | Warstwy                                     | × |
|-----|---------------------------------------------|---|
|     | World Cities                                | 🤾 |
|     | WorldPop Total Population 2000-<br>2020 1km |   |
| 5   | World Distance to Water                     | " |
| 600 | 😂 Dodaj 🗸                                   |   |

4. Ustaw przezroczystość warstwy World Distance to Water na 50 %. W tym celu kliknij warstwę oraz wybierz ikonę suwaków z prawego panelu bocznego. Upewnij się, że na czarnym pasku widnieje warstwa World Distance to Water. W sekcji Wygląd ustaw suwak opcji przezroczystość na 50%.

| World Distance to Water   | ~ |                                                                         |
|---------------------------|---|-------------------------------------------------------------------------|
| Właściwości               | × | \$7                                                                     |
| Informacje                | ~ | =-fx                                                                    |
| Symbolizacja              | ~ | ŵ                                                                       |
| Wygląd                    | ^ | -<br>THE<br>THE<br>THE<br>THE<br>THE<br>THE<br>THE<br>THE<br>THE<br>THE |
| a Mieszanie               |   | 7                                                                       |
| ✓ Normalne                |   | ţ≯                                                                      |
| Typ ponownego próbkowania |   | +.                                                                      |
| Najbliższe sąsiedztwo     | ~ | ¢                                                                       |
| Przezroczystość           |   | Ξ                                                                       |
| 50%                       |   | ° <sup>0</sup> 0                                                        |
| 25% 50% 75%               |   | 2                                                                       |
|                           |   | 919                                                                     |

5. Skonfiguruj okna podręczne warstwy World Cities tak, aby wyświetlały jedynie atrybut Population. Kliknij warstwę World Cities. Sprawdź, czy jest widoczna na czarnym pasku tak jak na zrzucie poniżej. Wybierz ikonę Okna podręczne, która znajduje się z prawej strony ekranu. Rozwiń sekcję Lista pól, oraz za pomocą ikony X usuń resztę pól tak, aby zostało tylko pole Population.

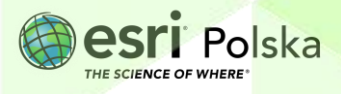

| World Cities                   | ~  |     |  |  |
|--------------------------------|----|-----|--|--|
| Okna podręczne                 | ×  | \$7 |  |  |
| Włącz okna podręczne           |    | 7   |  |  |
| Opcje                          | ^  | *≁  |  |  |
| Wyrażenia oparte na atrybutach | >  | þ   |  |  |
| Tytuł                          | ^  | ø   |  |  |
|                                | 0  | 1   |  |  |
|                                | 0  | Ø   |  |  |
| ii Lista pól                   |    | ala |  |  |
| Tytuł                          |    | 200 |  |  |
| Opis                           | {} | 1D  |  |  |
| Wprowadź opis                  | {} | Þ   |  |  |
| Wybierz pola                   |    |     |  |  |
| Population                     | ×  |     |  |  |

6. Dodaj warstwę Klasyfikacja klimatyczna według Okołowicza. Tym celu wybierz z lewego bocznego panelu ikonę Warstwy. Postępuj zgodnie z punktem 3 znajdującym się w tym scenariuszu. Jako źródło pochodzenia warstwy wybierz ArcGIS Online. W polu wyszukiwania wpisz Klasyfikacja klimatyczna według Okołowicza. Następnie przy prawidłowej warstwie kliknij +Dodaj.

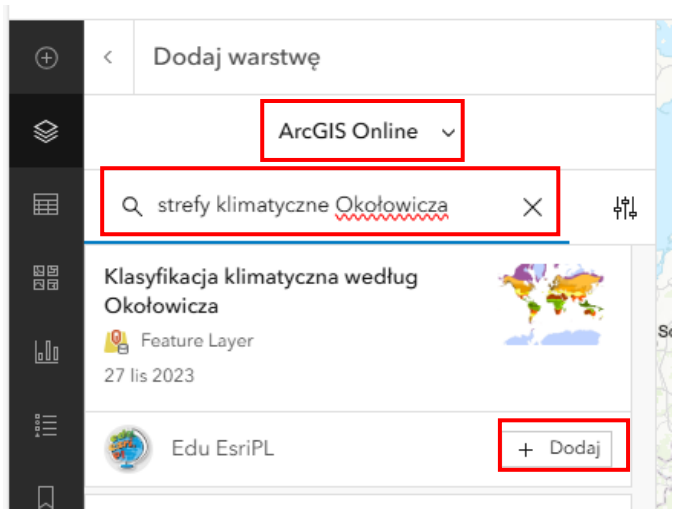

Wyszukaj Tamanrasset za pomocą opcji w prawnym dolnym rogu ekranu.
Zapoznaj się z metodami gospodarowania na obszarach skrajnie suchych.

Autor: Zespół Edukacji Esri Polska / Education Team Esri Poland © by Esri Polska, 2024

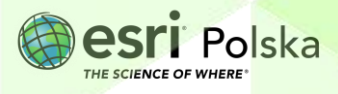

Strona | 6

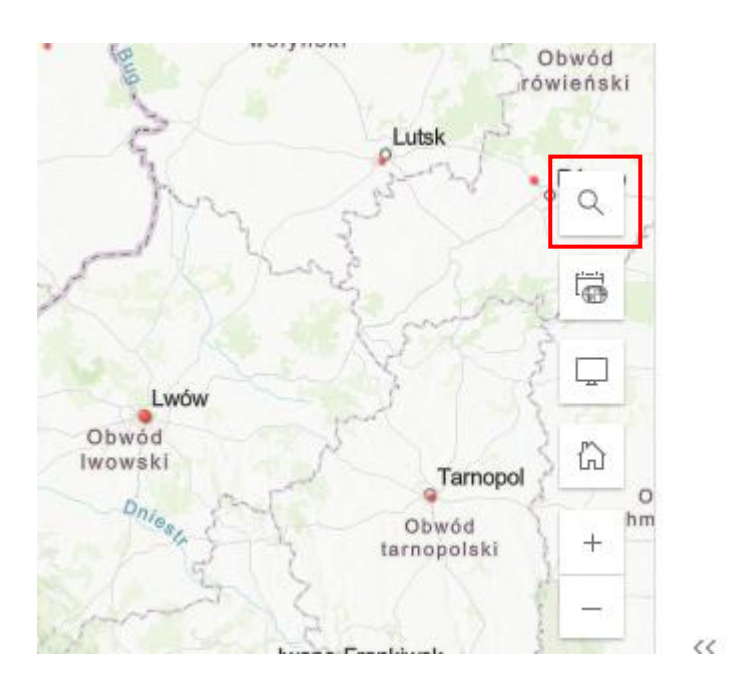

8. Wróć do widoku całego świata oddalając widok mapy. Ustaw przezroczystość warstwy Klasyfikacja klimatyczna według Okołowicza na 50%. Postępuj zgodnie z punktem 4 znajdującym się w tym scenariuszu. Upewnij się, że wybrana została warstwa Klasyfikacja klimatyczna według Okołowicza, Nazwa warstwy powinna znajdować się na czarnym pasku w oknie z prawej strony ekranu. Wybierz pierwszą ikonę symbolizującą suwaki. Znajdź sekcję Wygląd oraz przesuwając kółko ustaw Przezroczystość na 50%.

|           | Klasyfikacja klimatyczna według Okołowicza | ~ |     |
|-----------|--------------------------------------------|---|-----|
| 34 - 10 M | Właściwości                                | × | 87  |
| 1000      | Informacje                                 | ~ | 7   |
| 12021     | Symbolizacja                               | ~ | ‡≁  |
|           | Wygląd                                     | ^ | ø   |
| 1         | Mieszanie                                  |   |     |
| V         | ▼ Normalne                                 |   |     |
| l         | Przezroczystość                            |   | 322 |
|           | 50%                                        |   | ۵©  |
|           | 25% 50% 75%                                |   | Å   |
| ľ         |                                            |   | 90  |

9. Upewnij się, że wszystkie warstwy są widoczne. Jeśli widzisz to na swoim ekranie:

Autor: Zespół Edukacji Esri Polska / Education Team Esri Poland © by Esri Polska, 2024

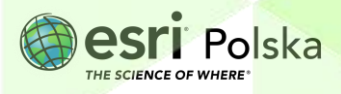

Strona | 7

|          | <br>World Cities                                |          |  |
|----------|-------------------------------------------------|----------|--|
| 29<br>20 | <br>WorldPop Total Population 2000-<br>2020 1km | <i>ø</i> |  |
| 600      | <br>World Distance to Water                     | <i>ø</i> |  |

- Kliknij na ikonę oka przy warstwie tak, aby nie była przekreślona, jeśli ikona oka nie będzie przekreślona, podana warstwa będzie widoczna.
- Znajdź na mapie następujące miasta: Warszawa, Aleksandria, Varanasi, Pekin, Lhasa, Manaus, Flagstaff, Wilcannia, Arequipa, Al.-Mubarraz, Neapol, Tokio, Nowosybirsk. Wyszukaj je za pomocą opcji znajdującej się w prawym dolnym rogu ekranu.

**Zadanie 1:** Uzupełnij tabelę dla każdego z wymienionych miast, zawierając w nich informację na temat regionu w którym się znajduje, strefy klimatycznej, gęstości zaludnienia oraz stopnia stresu wodnego. Do określenia gęstości zaludnienia przyjmij kategorie *niska*, średnia, wysoka.

| Miejsce     | Region           | Strefa klimatyczna                | Gęstość<br>zaludnienia | Stopień stresu<br>wodnego |
|-------------|------------------|-----------------------------------|------------------------|---------------------------|
| Warszawa    | Nizina<br>Polska | Umiarkowany ciepły<br>przejściowy | Wysoka                 | Wysoki                    |
| Aleksandria |                  |                                   |                        |                           |
| Varanasi    |                  |                                   |                        |                           |
| Pekin       |                  |                                   |                        |                           |
| Lhasa       |                  |                                   |                        |                           |
| Manaus      |                  |                                   |                        |                           |
| Flagstaff   |                  |                                   |                        |                           |

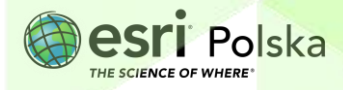

| Wilcannia   |  |  |
|-------------|--|--|
|             |  |  |
| Arequipa    |  |  |
|             |  |  |
| Al-Mubarraz |  |  |
|             |  |  |
| Neapol      |  |  |
|             |  |  |
| Tokio       |  |  |
|             |  |  |
| Nowosybirsk |  |  |
|             |  |  |

**Wskazówka:** Klikając na mapie w wyszukane miasto, pojawi się okno z informacjami, przesuwając strony w oknie możemy uzyskać informacje o wybranym miejscu.

Zadanie 2: Zakwalifikuj wymienione miasta do odpowiedniej kategorii:

Miasta o wysokim stresie wodnym, wynikającym głównie z klimatu

Odpowiedź:....

Miasta o wysokim stresie wodnym, wynikającym głównie z wysokiej gęstości zaludnienia

Odpowiedź:.....

Miasta o wysokim stresie wodnym, wynikającym zarówno z niekorzystnego klimatu, jak i wysokiej gęstości zaludnienia

Odpowiedź:....

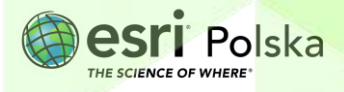

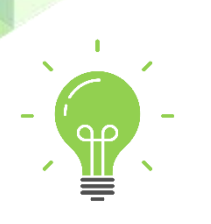

**Ciekawostka:** W gigantycznym parku solarnym zlokalizowanym w pobliżu Dubaju – Mohammed bin Rashid Al Maktoum Solar Park – powstał obiekt przeznaczony do odsalania wody. System zasilany szeregiem paneli słonecznych i akumulatorów jest w stanie wyprodukować około 50 tys. litrów wody pitnej dziennie do użytku na miejscu. To pierwsza inwestycja pozwalająca na odsalanie wody morskiej przy użyciu energii odnawialnej.

**Zadanie 3:** Wymień trzy miasta o liczbie ludności powyżej 1 mln, które są położone w strefie wysokiego lub bardzo wysokiego stresu wodnego oraz Twoim zdaniem mogłyby skorzystać po wybudowaniu odsalarni wody morskiej. Jako kryterium opłacalności takiej inwestycji przyjmij odległość od morza mniejszą niż 20 km oraz położenie w strefie klimatu zwrotnikowego suchego kontynentalnego z odmianą wybitnie suchą.

Odpowiedź:....

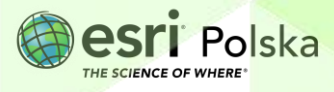

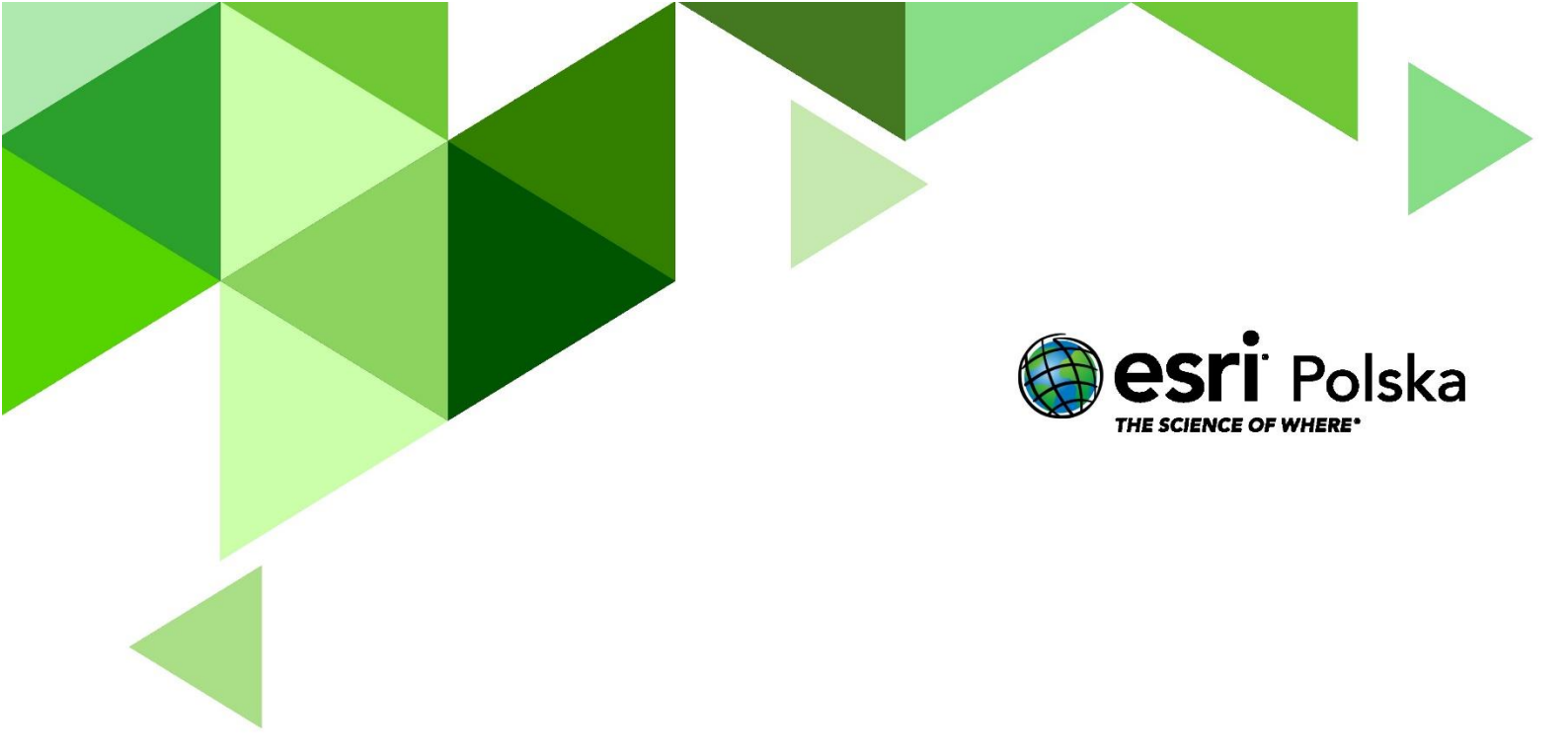

## Dziękujemy za skorzystanie z naszych materiałów.

Zespół Edukacji Esri Polska Sp. z o.o.

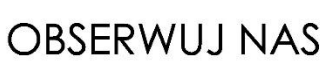

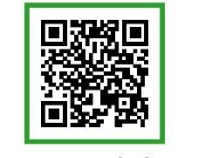

Platforma edukacyjna

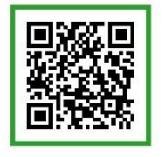

Facebook

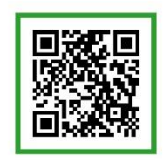

Grupa nauczycieli

## Geografia